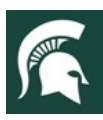

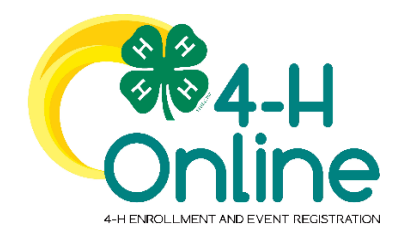

# 4-H Online 2.0 Family Guide

Looking to enroll in Michigan 4-H? Your <u>County Michigan State University</u> (<u>MSU</u>) <u>Extension</u> office staff can help you find a club, get the forms you need, and begin the enrollment process.

## How to Create and Use a Family Profile in 4-H

The first step to becoming a 4-H member, volunteer, or participant is creating a profile in the 4-H Online data management system. Michigan 4-H uses the 4-H Online system to manage 4-H membership, clubs, projects, activities, and communications. All youth and adult volunteers who participate in Michigan 4-H must have a 4-H Online profile.

4-H Online profiles are family-based, which means every family creates a "master" profile with its own login ID and password. A member file is then created within the family profile for each family member involved in Michigan 4-H. A family profile may contain both youth and adults.

### Types of members:

- Cloverbuds are youth ages 5-7 years of age
- Club Members are youth ages 8-19 years of age
- Volunteers are adults who have been screened and certified as MSU Extension 4-H volunteers
- **Participants** can be youth or adults who do not wish to join a 4-H program but may want to attend an event or activity.

Not every Family Profile will contain all these types of members. Some profiles may contain only youth members, while others will have only adults. Some profiles may have both. Once a family profile is created, it will exist for as long as members of that profile are involved in the 4-H program. New members may be added to the family profile at any time, and members who are no longer involved in 4-H may be archived.

If someone in your family was involved in Michigan 4-H from 2015 to 2019, you likely already have a family profile in 4-H Online. Use your existing login and password to access your family profile in the new 4-H Online platform. If you need assistance accessing your existing family profile, review the steps in this guide. If necessary, contact your local <u>4-H Office</u> for assistance.

To access your <u>existing</u> family profile or To create a NEW family profile, click on this link:

https://v2.4honline.com

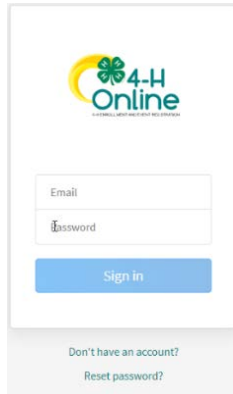

Then, follow the instructions in this guide.

MSU is an affirmative-action, equal-opportunity employer. Michigan State University Extension programs and materials are open to all without regard to race, color, national origin, gender, gender identity, religion, age, height, weight, disability, political beliefs, sexual orientation, marital status, family status or veteran status.

Portions of text and clipart in this guide have been taken from the <u>University of Maryland Extension 4-H Online Handbook</u> published 1/27/2020 and the 4-H Online 2.0 Family Enrollment Guide created by Registration Max for use by participating states on 8/10/2020.

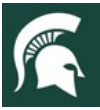

## **Opening an Existing Family Profile**

If you already have a 4-H Online family profile, you can access it by following these steps:

1. If you had an account in 4-H Online version 1.0, go to http://v2.4honline.com. 2. Enter your email address and password. 3. Click "Sign-In" Note: If you do not remember the password associated with your family profile, you can use the "Reset password" function at the bottom of the screen. A temporary password and instructions will be sent to the email address associated with your family account. Do NOT create a new Family Profile if one already exists. Email Password If you do not remember the email associated with your family profile, contact your local 4-H Office. The 4-H Online Manager can confirm or change the email address in your family profile. If the email is changed on your family account, you will need to reset your password before logging in. Don't have an account? **Reset password? Remember:** Your family profile must be associated with a valid email address. This will be your login, and you will receive 4-H Online communications at this address. It is also the email address where a password reset will be sent. Once you have logged in to your family profile, you may review the Member List, add new family members, and Krueger Member List .... complete 4-H enrollment actions. Family 600 S TOWNLINE RD SANDUSKY, MI 48471-9010 Events 111-111-1111 On "How to Add a NEW Family Member," see page 6. Credit Cards Sanilac County Membe Program: For "Youth and Cloverbud Enrollment," see page 7. 4-H Doug Kruege ClubMember - Approved Jul 1, 2009 Enrolled for 2019-2020 program yea For "Adult Enrollment," see page 13. Erin Krueger ClubMember - Approved Mar 16, 2011 Enrolled for 2019-2020 progra Katie Kruege 4-H ClubMember - Awaiting Rev Feb 21, 2010 Kris Krueger Jun 5, 2008 4-H ClubMember - Awaiting Review To create a NEW Family Profile, see the instructions on page 3. Lottie Kruege (F) May 25, 2001 ClubMember - Incomple

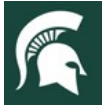

## **Creating a NEW Family Profile**

Only families participating in Michigan 4-H for the **first** time should create a NEW family profile. Once created, family profiles are permanent. If you already have a 4-H Online family profile, see page 2 for login instructions and skip to page 5. **Do NOT create a new one**. Contact your local <u>4-H Office</u> for assistance, if you are not sure whether you have a family profile, or if you don't know how to access it.

To create a NEW family profile in 4-H Online, follow these steps:

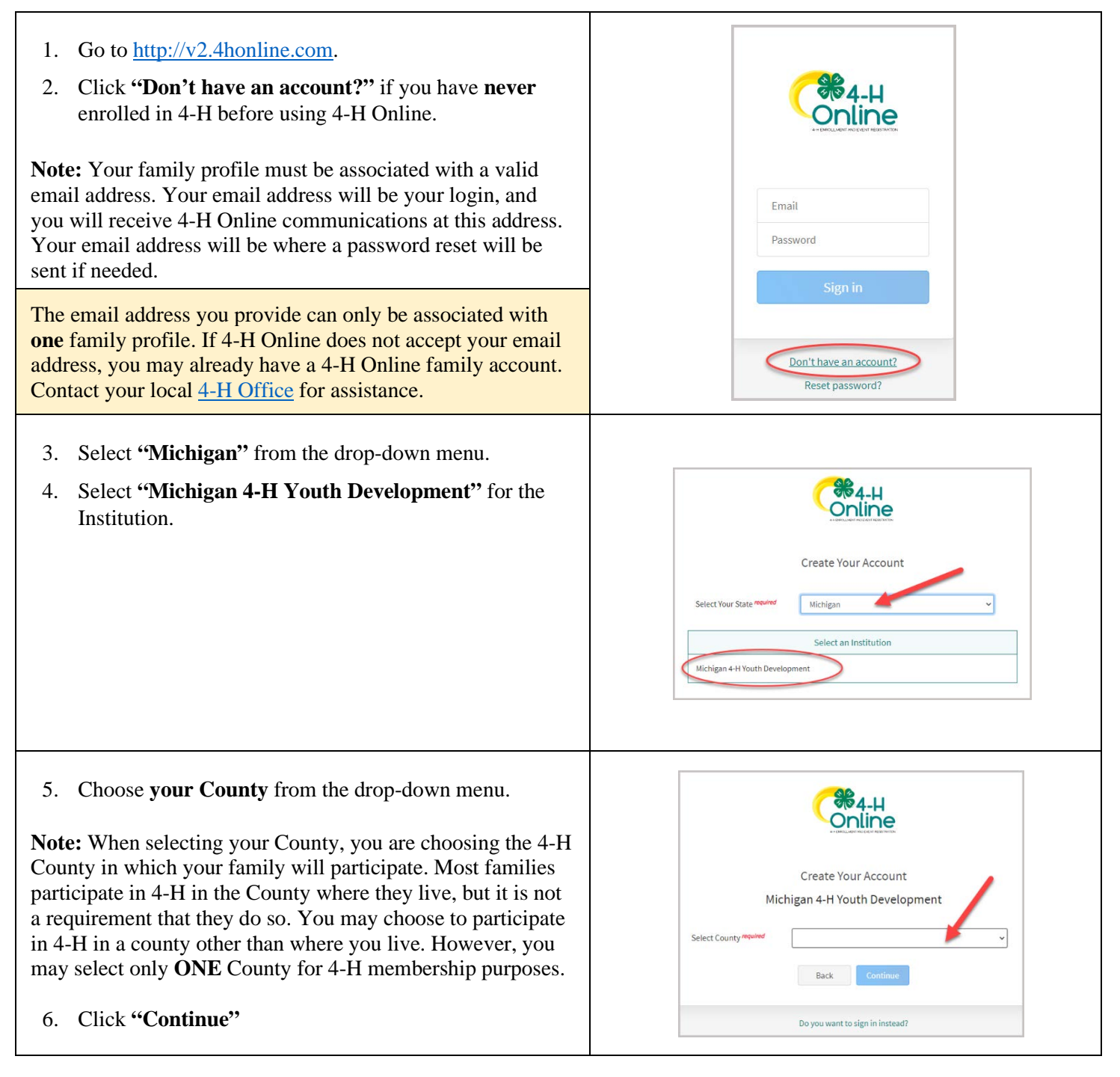

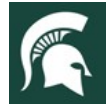

| 7. Complete your family's information.<br>( <i>Required fields are marked in red and must be completed to move to the next screen.</i> )                                                                                                    | Create Your Account<br>Michigan 4-H Youth Development                                                                                                    |
|----------------------------------------------------------------------------------------------------|----------------------------------------------------------------------------------------------------|
| <b>Remember:</b> Your family profile must be associated with a valid email address. Your email address will be your login, and you will receive 4-H Online communications at this address. Your email address will be where a password reset will be sent if needed.                                                                                                    | Email record Confirm Email record Family Hame record Mobile Phone Number Formit 184-6488 Inded Jones formt Patition of record Confirm Password Confirm Password                                                                                                    |
| 8. Click on the "Create Account" button.                                                                                                    | Do you want to sign in instead?                                                                                                    |
| Note: An email account can only be associated with one family profile. If you enter an email address that is already associated with a 4-H Online profile, you will receive an error message.<br>Click the "Confirm" button and continue to log in to the existing account. See instructions for logging into an existing 4-H Online account on page 2 of this guide.                                                                                                    | Existing Account × An account with this email has already been found, please sign in or recover password Confirm Cancel                                                                                                    |
| <ul> <li>9. Enter your family's address information.</li> <li>10. Click the "Verify" button.</li> <li>Note: The verification process may require you to select an appropriate USPS format.</li> </ul>                                                                                                    | Verify Your Address Address Address City State Pestal Code Country US Verify                                                                                                    |
| <ul> <li>Note: If there is already another record in 4-H Online with a matching address, you may see this Duplicate Address screen.</li> <li>Use the browser "back" button to return to the previous screen. Double-check the address you entered and try again. Be sure you have included the full street address and a unit/apartment number if that is part of your address.</li> <li>If you receive the Duplicate Address message again, choose an account recovery method and contact your local <u>4-H</u> <u>Office</u> for assistance.</li> </ul> | Recovery Phone:       Fill in last 3 digits to recover         Recovery Phone:       Fill in last 3 digits to recover         Recovery Phone:       Fill in last 3 digits to recover         Att+444 4xxx       Recovery         Contact County       Send Message         Sign Out:       Sign Out: |

After the address is verified, your family profile has been created. You will receive an email confirming your family profile.

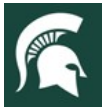

### **About Your Family Profile**

Each time you log in to your family profile in 4-H Online, your Member List will open as the home page. The Member List displays all family members for whom a Member record has been created. In addition to the Member List, your family profile contains family details and secured payment information.

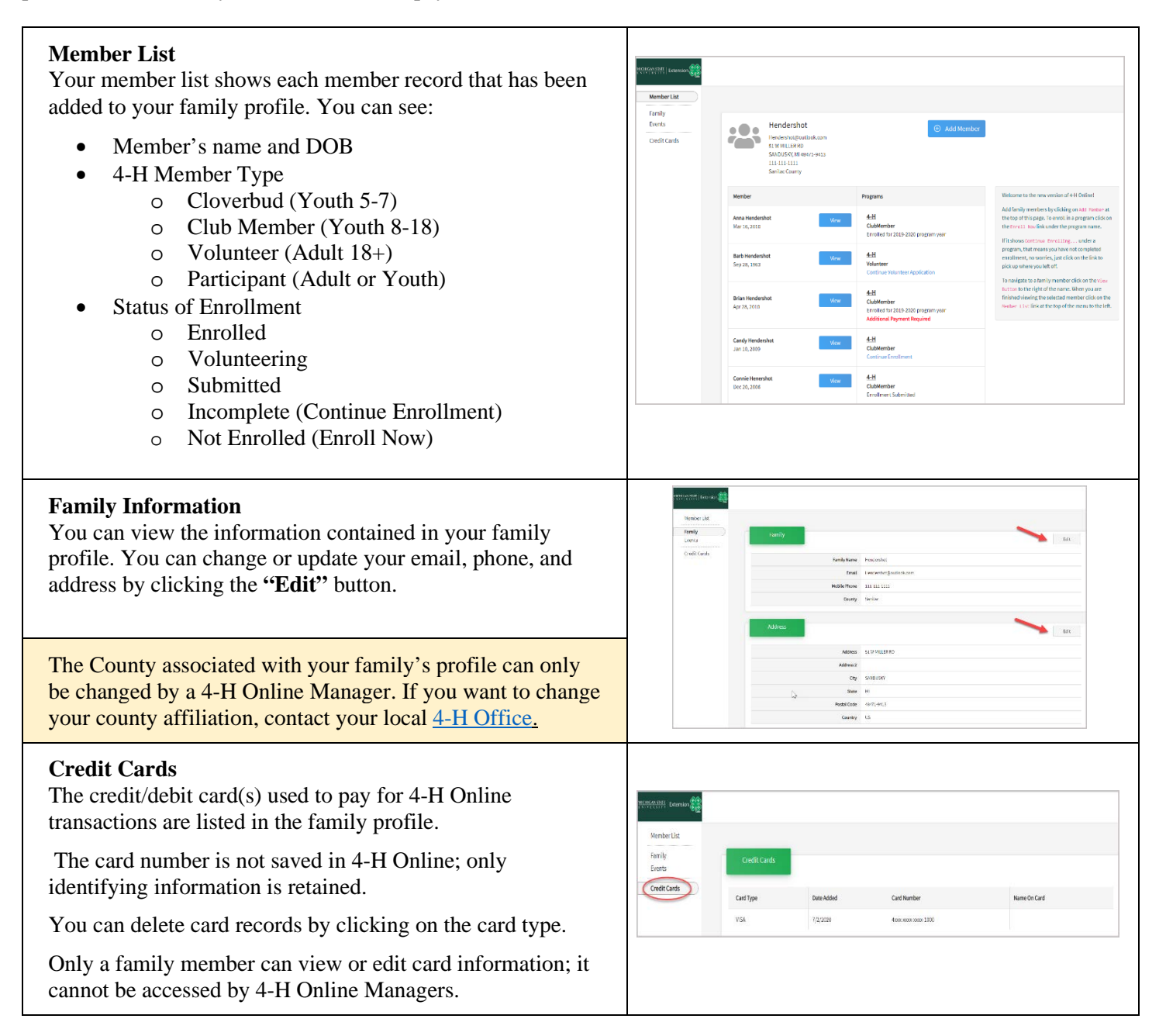

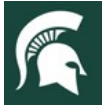

## Adding a NEW Member to the Family Profile

Family profiles contain individual records for each youth or adult volunteer family member who participates in 4-H. These are called Member profiles. When creating a NEW family profile, you will automatically be asked to add the first family member.

To create a Member profile, follow these steps. Do not create more than one Member profile for an individual.

| <ol> <li>Click the "Add New Member" button on the Member<br/>List page.</li> </ol>                                                                                                    | Hendershot<br>Hendershotgoutlook.com<br>SI W MILLER RD<br>SANDUSKY, MI 48472-9413<br>1311-13111<br>Sanilac County                                                                                                    |
|----------------------------------------------------------------------------------------------------|----------------------------------------------------------------------------------------------------|
| <ol> <li>Click on "4-H" for the program you are joining.</li> <li>Then click the "Next" button.</li> </ol>                                                                                                    | Add Member                                                                                                    |
| <ul> <li>4. Enter the member's name and birthdate.</li> <li>(Required fields are marked in red and must be completed to move to the next screen.)</li> <li>5. Click "Next" at the bottom of the page.</li> <li>4-H Online will determine whether the member is eligible to enroll as a Cloverbud, Youth, or Adult Volunteer based on birthdate.</li> </ul> | Rotecial       Add Member         Rotecial       Image: Control of the control of the control of |
| <ol> <li>Complete the "About You" form with the requested information.</li> <li>(Be sure to complete the required fields.)</li> <li>Click the "Next" button.</li> </ol>                                                                                                    | Add Member                                                                                                    |
| <ul> <li>8. Select your method of participation.</li> <li>9. Click the "Finish" button.</li> <li>If you have selected that you will be participating as <i>New or Returning Club Member</i>, continue to page 7.</li> <li>If you are participating as an <i>Adult Volunteer</i>, continue to page 13.</li> </ul>                                           | Add Member                                                                                                    |

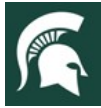

### **Youth Member Enrollment**

Each year on September 1, the 4-H Online system "re-sets" all youth and adult volunteer membership records for the new year. Shortly after the system resets, 4-H Online will be open to accept enrollment for the new program year. To enroll in Michigan 4-H, each 4-H family must create or log in to their family profile, and individually enroll each family member who wants to participate in 4-H.

All Michigan 4-H youth members pay an annual state enrollment fee of \$20.00 per child. The enrollment fee is "capped" at \$60.00 for a family; if more than three children from a family are enrolled in 4-H the family will pay a maximum of \$60.00. The enrollment fee applies to 4-H youth members of all ages, including Cloverbuds. There is no enrollment fee for adult volunteers.

*The annual enrollment fee can be paid through 4-H Online with a valid credit/debit card when the youth member is enrolled.* The credit/debit card number can be entered when the youth enrollment is submitted, but the fee is not charged to the card until the enrollment is approved by the County 4-H Online Manager. Each youth member's enrollment fee is charged to the card in a separate transaction. The first three youth enrollments approved for a family are charged for the \$20.00 enrollment fee; any additional youth members of that family are not charged a fee because the family cap has been met.

Once a card number has been entered for payment it remains linked to the family profile so it does not have to be entered again. Credit/debit card numbers are not stored in 4-H Online; they are only processed through the system. 4-H Online is certified as a secure financial processor. Families can manage their linked payment methods in their 4-H Online family profile.

Enrollment fees can also be paid by cash, check or credit/debit card in the local <u>4-H County Offices</u> or to club leaders. Please contact your local <u>4-H Office</u> for payment instructions if not paying through 4-H Online.

### To enroll a Cloverbud or Youth member in 4-H, follow these steps:

### Locate or create the youth member record

If you are returning to 4-H, your member record will be listed on the family Member List. Click **"Enroll Now"** under the member you would like to enroll and continue to step 1 on page 8.

If you are a new member and your name is not yet listed, click **"Add Member"** and follow the steps for **"Adding a New Member to the Family,"** on page 6.

Once the youth member profile is created, you will see the enrollment screen for clubs. Continue to step 3 on page 8.

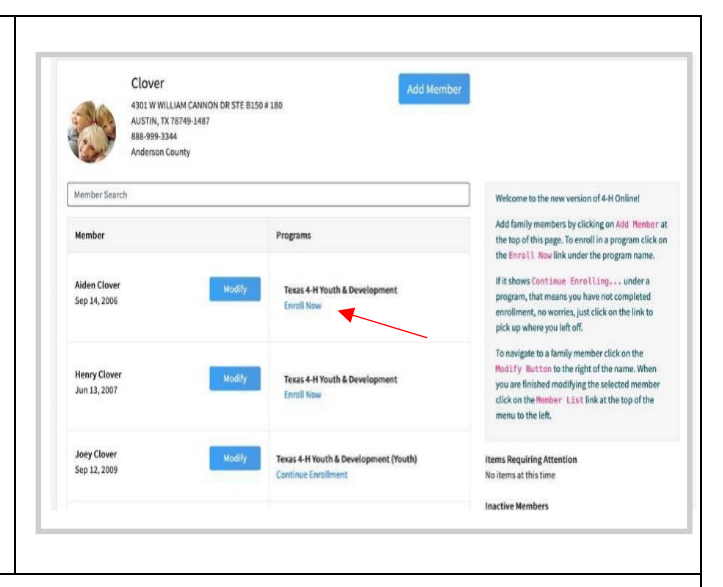

DO NOT create a new Member record if one already exists!

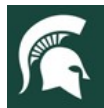

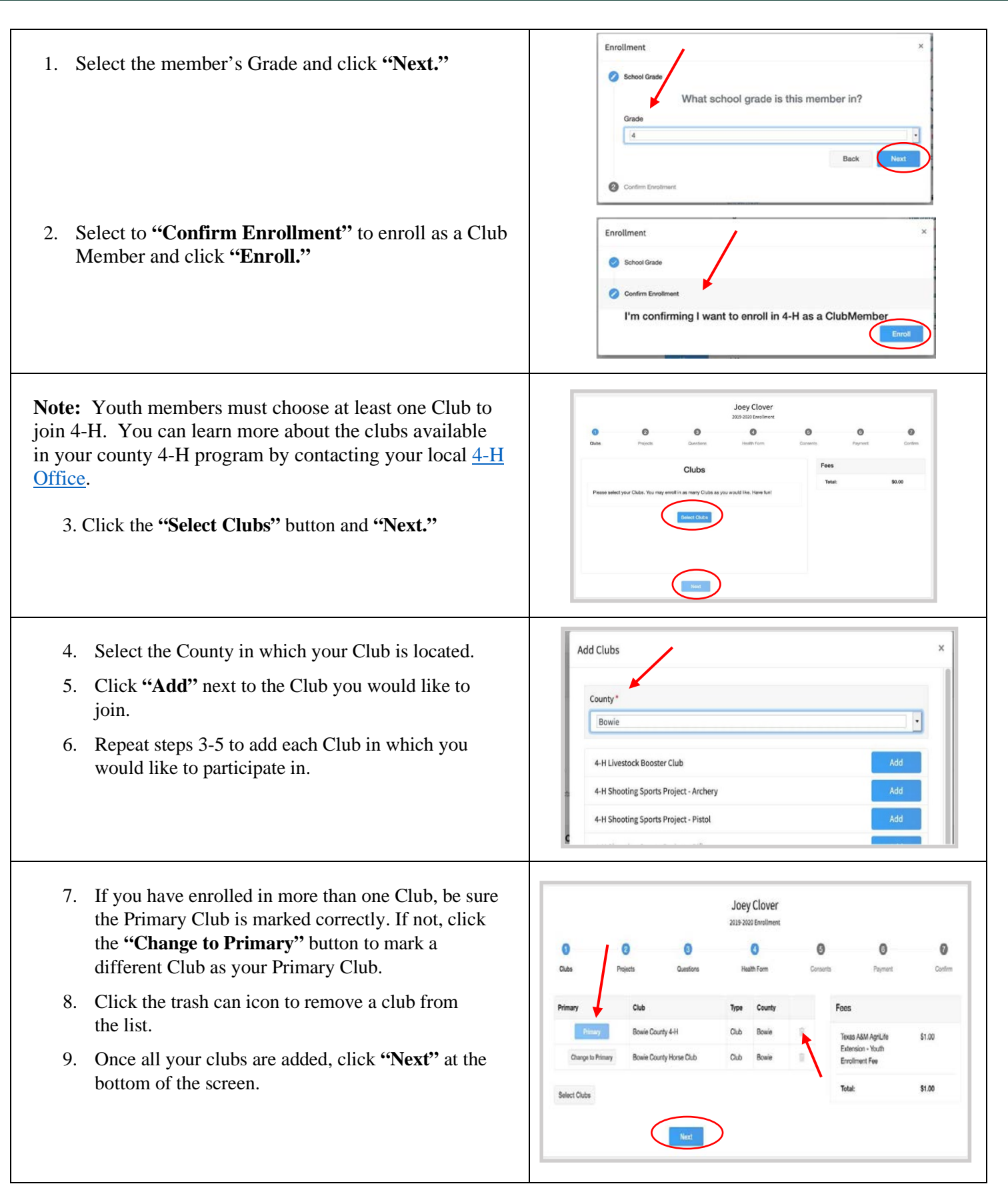

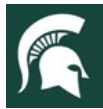

| 10. Click "Select Projects" and "Next."                                                                                                    | Joey Clover<br>205 2024 Kinestenes<br>Cuter Pagent Ouncers Rest<br>Frojects<br>For<br>Libror fragents<br>Exer Internet<br>Exer Internet<br>Exe |
|----------------------------------------------------------------------------------------------------|----------------------------------------------------------------------------------------------------|
| <ol> <li>Select the Club with which you want your<br/>Project to be associated. Only clubs you added<br/>to your enrollment in the previous step will be<br/>displayed.</li> <li>Click the "Add" button next to the Project you<br/>want to add to the member's enrollment.</li> <li>Repeat steps 10-12 for each Project in which<br/>you would like to participate.</li> <li>Note: Youth Members must choose at least one Project and<br/>may choose as many projects as they wish.</li> </ol> | Add Projects     Cluids   Bowie County 4-H   Project filter   Filter   Animal Science   Add   Astronomy   Add   Beef - Market   Add   Dairy Cattle   Add   Digs   Add   Fishing                                                                                                    |
| select a minimum of one Project for each Club. Repeat<br>steps 10-12 for each Club you enrolled in.                                                                                                    | Food Preparation Add Done                                                                                                    |
| NOTE: Some projects may have consents required for<br>participation. You will be prompted to enter the required<br>signatures and accept the consents after you click "Add."                                                                                                    | Project Consumes.     X       Nexture Rays."     Provent fluxedare Rays."       Provent fluxedare Rays."     Consumer & Consumer & C                                                                                                    |
| <ul><li>14. Click the trash can icon to remove any projects.</li><li>15. Click the Next button once all the member's projects have been added.</li></ul>                                                                                                    | Joey Clover<br>2013 2010 Enailment<br>Dutas Prejets Duattons Health Fam Desards Prejet<br>Artis Bonie Courty 4-H B<br>Antonomy Bonie Courty 4-H B<br>Baleet Prejets<br>Baleet Prejets                                                                                                    |

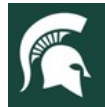

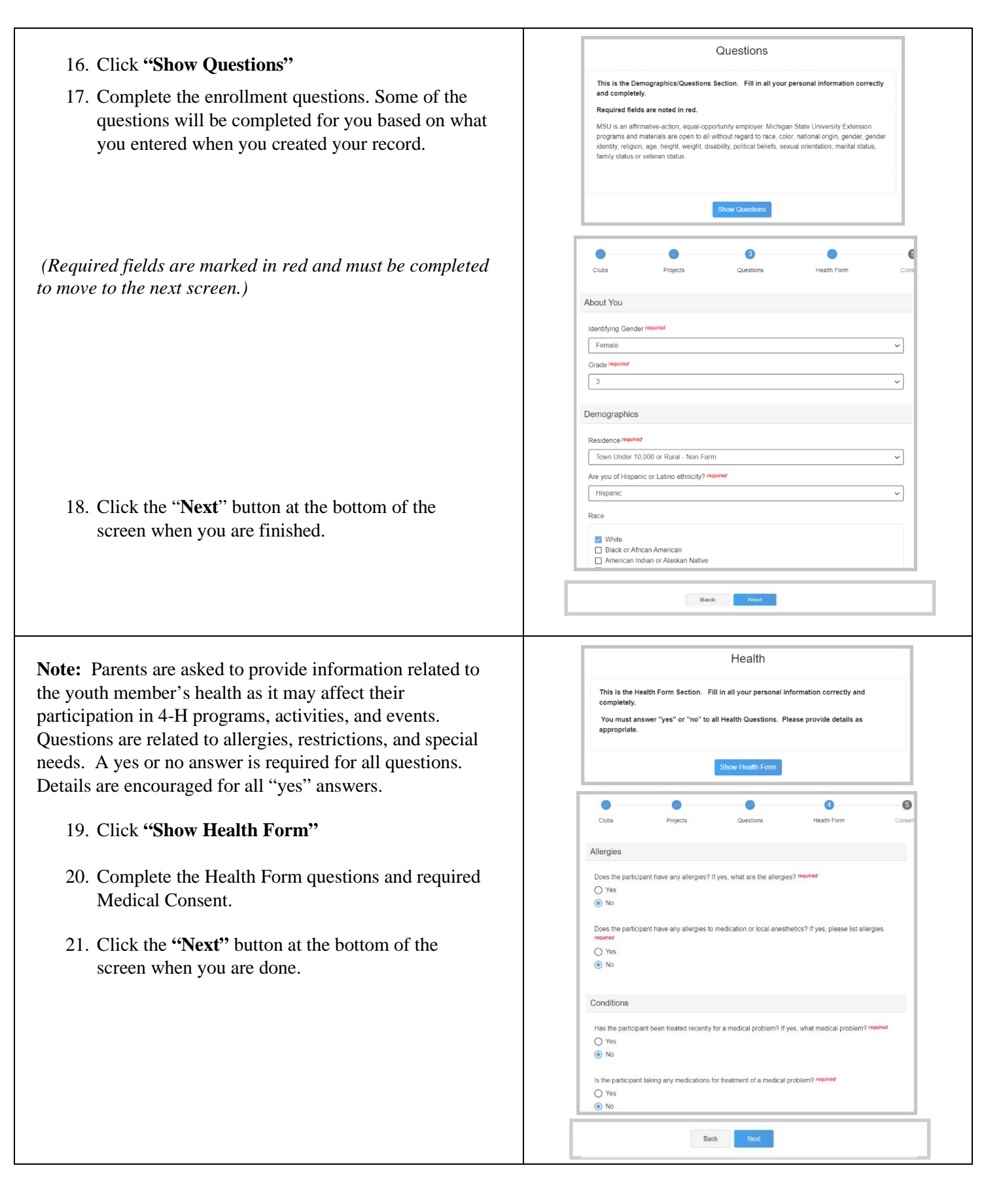

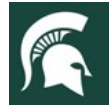

#### Consents

#### Click "Show Consents"

There are four consents for youth enrollment in the Michigan 4-H Program.

- Youth Consent, Acknowledgment of Risk Waiver
- Youth Code of Conduct
- Youth Evaluation Acknowledgment
- Youth Media Release

**Note:** Please review each authorization statement and check the agreement box under each one.

## The media release is not required; all other consents are required for participation in the Michigan 4-H program.

- 1. Complete all four consents with member and parent/guardian signatures.
- 2. Click "Next" when you are finished.

|                                                                                                    | Consents                                                                                                    |
|----------------------------------------------------------------------------------------------------|----------------------------------------------------------------------------------------------------|
| lease review each authorizat                                                                                                    | ion statement and check the agreement box under each one.                                                                                                    |
| The only authorization that is                                                                                                    | not required is the media release; all others are required.                                                                                                    |
| MSU is an affirmative-action, eq<br>programs and materials are oper<br>dentity, religion, age, height, we<br>family status or veteran status. | ual-opportunity employer. Michigan State University Extension<br>to all without regard to race, color, national orgin, gender, gender<br>gnt, disability, political beliefs, sexual orientation, marital status, |
|                                                                                                    | Show Consents                                                                                                    |
| Member Name required                                                                                                    |                                                                                                    |
| Parent / Guardian Name required                                                                                                    | d                                                                                                    |
| O Agree                                                                                                    |                                                                                                    |
| Disagree                                                                                                    |                                                                                                    |
|                                                                                                    | Back Next                                                                                                    |

### **Enrollment Fee Payments**

**Payment:** Michigan 4-H charges an annual \$20.00 enrollment fee for each youth member. You will see the fee reflected on the record.

**Note:** If you enroll more than three youth members of your family, you will see the \$20.00 fee on each individual enrollment record even though the \$60.00 family fee cap will be applied after the third member is approved.

If you wish to pay through 4-H Online and have a payment method saved in your family profile from a previous transaction, you may select an existing card.

If you do not already have a payment method saved in your family profile:

- 1. Enter your credit card information and click "Add Credit Card."
- 2. This card will be available for you to select for additional members in your family.
- 3. Complete Payment Terms and click the "Agreement" button.
- 4. Click the **"Next"** button.

| Card Number      |          |                  |  |
|------------------|----------|------------------|--|
| Expiration Month | Year     | Validation (CVV) |  |
| 01 - January     | ~ 2020 ~ |                  |  |
| Torms of Downson | -        | 1                |  |

**Note:** Card information can only be viewed and edited by a family member in the family profile. 4-H Online Managers cannot access or edit card information.

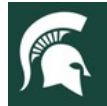

If making payment by cash, check or credit card at your local 4-H County Office:

- 1. Click to apply **"Payment will be made at County 4-H Office."**
- 2. Click the "Confirm" button
- 3. Complete Terms of Payment and click the "Agreement" button.
- 4. Click the "Next" button

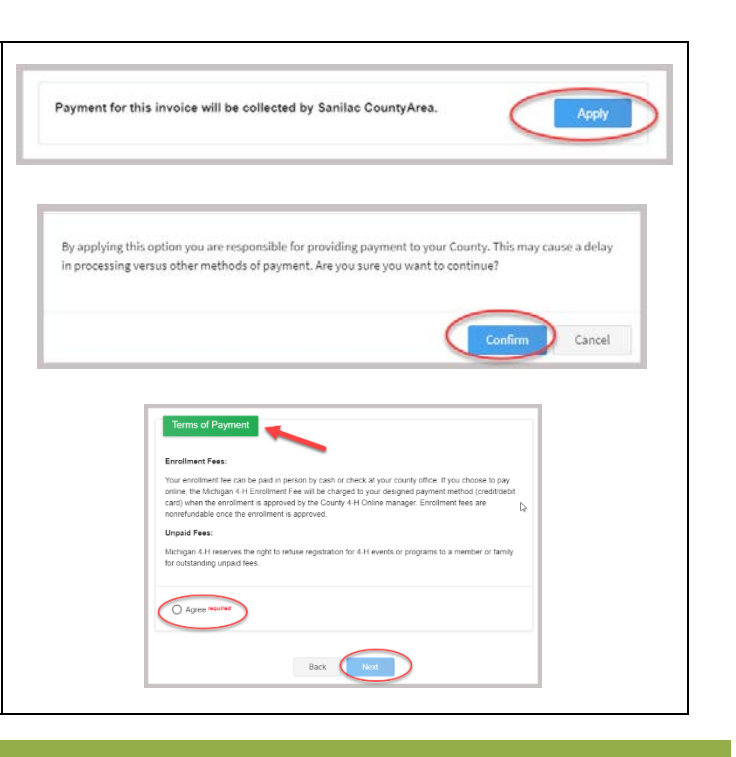

### **Review Enrollment and Submit**

#### **Review Enrollment and Submit**

- 1. Review the enrollment information.
- 2. If you need to make changes, use the **"Back"** button at the bottom of the screen to return to the page you wish to update.
- 3. Make the necessary changes, then proceed again to the Confirmation screen.
- 4. Once you have verified that the clubs and projects are listed correctly, click the **"Submit"** button.
- 5. Congratulations, your enrollment is complete!

|                   |                           |                 | 2019-2020 Enrollment |              |                                                                    |         |
|-------------------|---------------------------|-----------------|----------------------|--------------|--------------------------------------------------------------------|---------|
|                   | •                         | •               | •                    | •            |                                                                    | 0       |
| Clubs             | Projects                  | Questions       | Health Form          | Consents     | Paymont                                                            | Confirm |
| Selected Clubs    |                           |                 |                      | N<br>D       | lichigan 4-H Youth<br>levelopment - Club<br>lember Enrollment Fee  | \$20.00 |
| Selected Clubs    |                           |                 |                      | D            | levelopment - Club<br>lember Enrollment Fee                        |         |
| 4-Seasons Pastu   | ire Pals 4-H Club, Sanila | sc - Primary    |                      | _            | authorizable applied to                                            | 810.00  |
| All American Cra  | fty Kids, Sanilac         |                 |                      | (1<br>0<br>N | Michigan 4-H Youth<br>Nevelopment - Club<br>Newber Enrollment Fee) | -820.00 |
| Selected Projec   | ts                        |                 |                      | т            | otal:                                                              | \$0.00  |
| Ag in the Classro | om - 4-Seasons Pasture    | e Pals 4-H Club |                      |              |                                                                    |         |
|                   |                           |                 |                      |              |                                                                    |         |

**Note:** Once you submit the enrollment, you will no longer be able to edit or change the record. The record will be reviewed by your local 4-H Online Manager.

You will receive an email to let you know your enrollment has been submitted. You will receive another email when your <u>County 4-H Office</u> has approved your enrollment. You may view the enrollment status on the Member List.

Any enrollments that have fees to be paid by credit card will process when the County 4-H Office approves the enrollment. Should the transaction be declined, you will receive an email notification. It will include a link to log in so that you may add another card or change your payment method.

**REMINDER:** All 4-H enrollment fees must be paid before enrollment is approved. Contact your <u>County 4-H Office</u> if you are paying by cash or check in the county office.

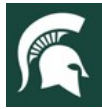

### **Adult Volunteer Enrollment**

#### Locate or create the adult volunteer record

If you are returning to 4-H, your Volunteer record will be listed on the family Member List. Click **"Enroll Now"** or **"Continue Enrollment"** next to the name.

If you are a new volunteer and your name is not yet listed, click **"Add Member"** and follow the steps for **"Adding a New Member to the Family"** on page 6.

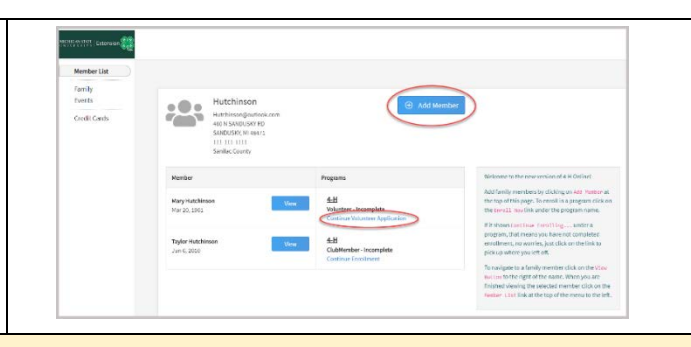

**Note:** <u>Only individuals who are Gold volunteers should register in 4-H Online</u>. This means that they have completed the Volunteer Selection Process, their annual background check, and have an active profile in <u>Volunteer</u> <u>Central</u>.

If you have not yet applied to be a volunteer, please visit MSU Extension <u>Volunteer Central</u> to apply to become a Gold volunteer with 4-H Youth Development in your county before registering in 4-H Online. Once you have been accepted as a Gold Volunteer in Volunteer Central, you may register in 4-H Online.

#### Volunteer Types & Roles

When you re-enroll for the current 4-H year, you will be asked to select your volunteer type and role. Read the instructions and click "Select Volunteer Types" to choose your volunteer type(s) and role(s). The volunteer types and roles you may choose from are:

- 1. <u>Adult Club Volunteer</u> provides support to members of a single 4-H club.
  - **Club Administrative Leader:** Individuals who provide overall leadership to a club or group. They are responsible for the organization of the project groups within a **single club** or group. They may also be known as the General or Club leader.
  - **Club Activity Volunteer:** Individuals who provide leadership or assist with an activity or variety of activities in a **single club**. They may work independently or with a club, council, group, or committee to carry out an activity.
  - **Club Mentor:** Individuals who serve as a designated mentor. 4-H mentors are matched with 1-4 youth for the purpose of developing a long-term mentoring relationship with members of a **single club**. This includes those who volunteer with 4-H Tech Wizards, one-on-one mentoring programs and other small group mentoring efforts.
  - **Club Project Leader:** Individuals who provide on-going leadership to a project within a club or group. It is possible for a club to have more than one project leader for a project. These leaders provide support to members enrolled in specific projects in a **single club**. <u>Individuals serving in this capacity will need to register as a club volunteer and project volunteer.</u>
  - **Club Resource Volunteer:** Individuals who serve as a resource for the 4-H program within a **single club**. They may provide leadership for a single learning experience, short term learning experience, short term program, or be utilized as needed for their expertise.
  - SPIN Club Volunteer: Individuals who provide leadership or assist with a single Special Interest Club (SPIN) in the 4-H program.
- 2. <u>Adult Project Volunteer</u> provide support on a particular project.
  - **Club Project Leader:** Individuals who provide on-going leadership to a project within a club or group. It is possible for a club to have more than one project leader for a project. These leaders provide support to members enrolled in specific projects in a **single club**. <u>Individuals serving in this capacity will need to register as a club volunteer and project volunteer.</u>
  - **County-Wide Project Leader:** Individuals who provide on-going leadership to a project in multiple clubs or groups. These leaders provide support to members enrolled in specific projects across **multiple clubs**.
  - County-Wide Project Resource Volunteer: Individuals who serve as a resource for the 4-H program across multiple clubs. They may provide leadership for a single learning experience, short term learning experience, short term program, or be utilized as needed for their expertise.

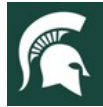

## MICHIGAN STATE

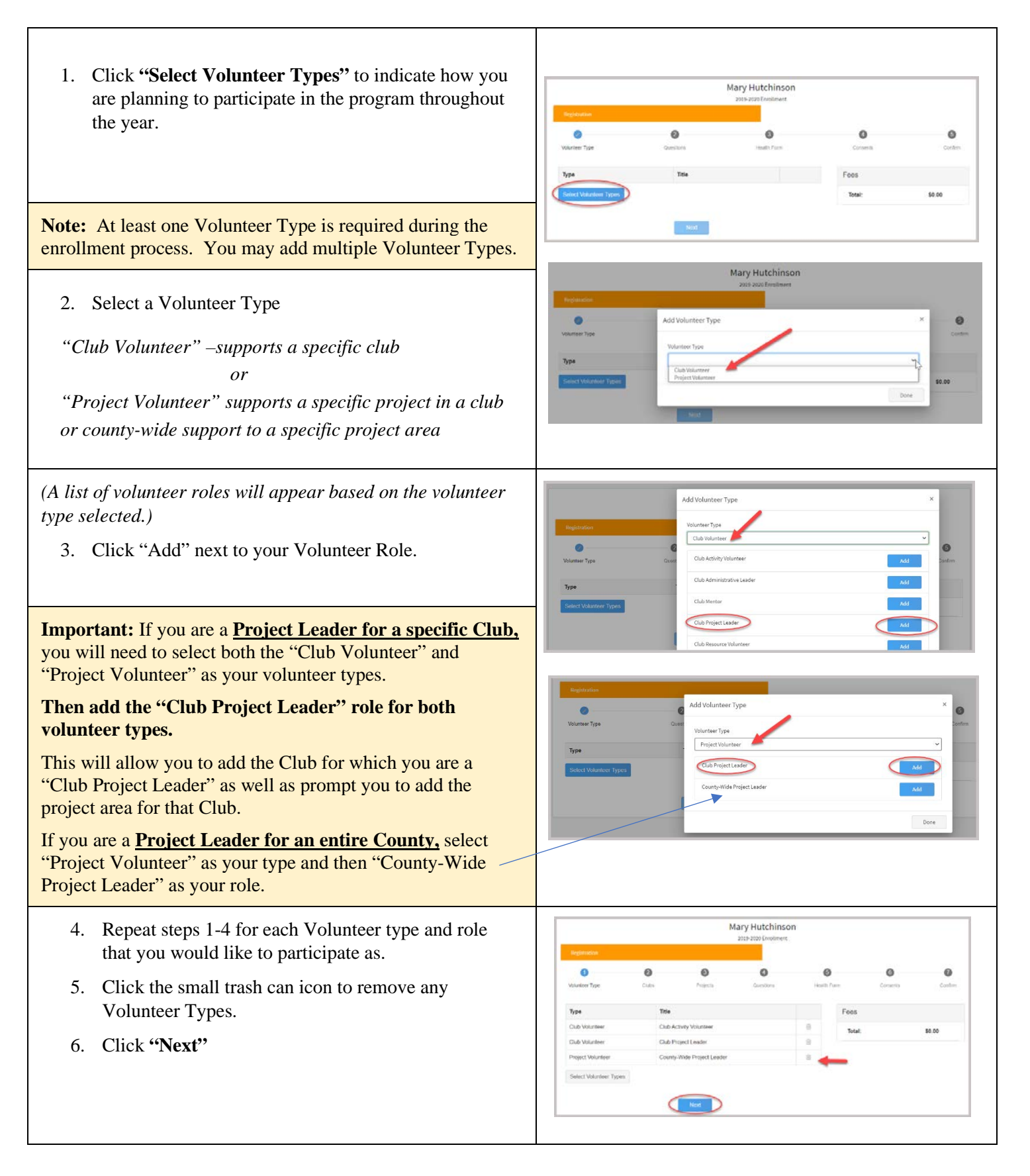

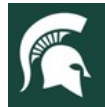

| <ul><li>7. If you have selected a Club Volunteer Type, click</li><li>"Select Clubs" to choose the Clubs with which you would like to Volunteer.</li></ul>                                                                                                    | Anna Clover<br>2015-2020 forstiment<br>Preparativerian                                                                                |
|----------------------------------------------------------------------------------------------------|----------------------------------------------------------------------------------------------------|
| <b>Note:</b> If you did not select a Club Volunteer Type, you will not see this screen.                                                                                                    | Primary Club Type County Fees<br>County Total: \$0.00<br>Back Next                                                                    |
| <ol> <li>Select the County and Volunteer Role that<br/>corresponds with the Club in which you would like to<br/>participate.</li> <li>Click "Add" next to the Club.</li> <li>Repeat steps 8-10 for each Club in which you would<br/>like to participate.</li> </ol>                                                                                                    | Add Clubs                                                                                                    |
| <ul><li>11. If you have selected to participate as a Project leader, you will be prompted to select a Project. Click</li><li>"Select Projects."</li></ul>                                                                                                    | Anna Clover<br>203-3000 forulinest<br>203-3000 forulinest<br>Worker Toe Outo Pages Outros Halth form Oracets Pages Outros<br>Projects |
| <b>Note:</b> If you did not select a Project Volunteer Type, you will not see this screen. Skip to step 15.                                                                                                    | Exer Function                                                                                                    |
| <ol> <li>Select "Club" if you are a project leader for a specific Club, select the Club from the drop-down list. Then select the Project Volunteer Type that best describes your involvement.</li> <li>If you are a Project Volunteer for the entire County associated with your Family Profile, select "County" instead of Club.</li> <li>Click "Add" next to the Project that you will be working with.</li> <li>Once you are done adding all the projects, click "Next" to continue.</li> </ol> | Add Volunteer Projects                                                                                                    |

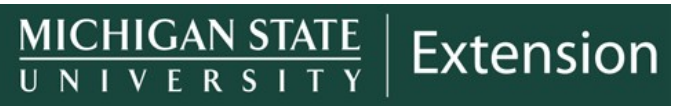

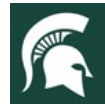

| 16. Click <b>"Show Questions</b> "                                                                                                    | Questions                                                                                                    |
|----------------------------------------------------------------------------------------------------|----------------------------------------------------------------------------------------------------|
| 17. Complete the Questions section                                                                                                    | This is the DemographicsQuestions Section. Fill in all your personal information<br>correctly and completely.<br>Required fields are noted in red.                                                                                                    |
| 18. When you are finished, click the <b>"Next"</b> button.                                                                                                    | MSUs an affittimative action, agait acceptantive pergipere Multispen States University Extension<br>paragents and metantisma and quote tasi and the optical of the could carboal conjunct, quoted,<br>periods dentity religions upp. Hanget, service, dissulting political basies, secure constitution,<br>metanti distribut, interpretation environmental product abusies.                                                                                                    |
| (Required fields are marked in red and must be completed to move to the next screen.)                                                                                                    | Lister Contors                                                                                                    |
| <ol> <li>Click "Show Health Form"</li> <li>Complete the Health Information and Adult Medical<br/>Consent.</li> </ol>                                                                                                    | Alteries         Frees           Inter the indicated that ally designed " ying, and as the designed" interest<br>Inter the indicated that ally designed " ying, and as the designed" interest<br>Interest interest interest in a designed in end datase in the indicated ally france is designed.         More         More         More           Interest interest in the end datase in the indicated in the indicated ally france is designed.         More         More                                                                                                    |
| 20. Click the <b>"Next"</b> button at the bottom of the page.                                                                                                    | ○ Ar                                                                                                    |
|                                                                                                    | 1600kBbs                                                                                                    |
| Note: All Adult GOLD Volunteers complete the Annual Backg<br>and complete the Media and Evaluation agreements in <u>Volunteer</u><br><b>Important:</b> If you have not signed all the required consents in<br><u>Office</u> or visit Volunteer Central. | ground Check, agree to the Volunteer Code of Conduct,<br>o <u>r Central</u> .<br>Volunteer Central, please contact your <u>County 4-H</u>                                                                                                    |
| <b>Required:</b> An Adult Volunteer Consent Acknowledgment is rehave completed the volunteer consents in <u>Volunteer Central</u> .                                                                                                    | equired in 4-H Online asking volunteers to agree they                                                                                                    |
| 20. Complete the <b>"Adult Volunteer Consent</b><br><b>Acknowledgment"</b> if you have completed all required<br>consents in Volunteer Central                                                                                                    | Adult Volunteer Consent Acknowledgment I acknowledge that I have authorized my Annual Background Check, agreed to the Volunteer Code of Coduct and Completed the Media, Evaluation, and Medical Agreement in Volunteer Central.                                                                                                    |
| 21. Click " <b>Next</b> "                                                                                                    | Member Name means                                                                                                    |
| 21. Click <b>"Next"</b>                                                                                                    | Member Name means                                                                                                    |
| <ul> <li>21. Click "Next"</li> <li>22. Review the enrollment information.</li> <li>23. Once you have verified the clubs and projects are listed correctly, click the "Submit" button.</li> </ul>                                                        | Mender Name Wordt<br>Mary Hutchnsof<br>Back Und<br>Back Und<br>B |

You will receive an email to let you know your enrollment has been submitted. You will receive another email when your <u>County 4-H Office</u> has approved your enrollment. You may view the enrollment status on the Member List.

**NOTE:** <u>Only GOLD Volunteers will be approved in 4-H Online</u>. If you have any questions regarding your volunteer status, please contact your <u>County 4-H Office</u> or visit <u>Volunteer Central</u>.